## GUÍA DE INSTALACIÓN SOFTWARE TOKEN

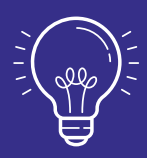

EL CÓDIGO QR ENVIADO A SU CORREO TENDRÁ VIGENCIA DE 20 DÍAS, SÍ No es utilizado, deberá pedir uno nuevo.

## DESCARGA

| Buscal            | Entrust Identity |                  |                 |
|-------------------|------------------|------------------|-----------------|
| ENTRUST           | ¢                |                  | Û               |
| 6 CALIFICACIONES  | EDAD             | LUGAR            | DESARI          |
| 3.3               | 4+               | #167             |                 |
| ★★★☆☆             | años             | Negocios         | Er              |
| Novedades         | His              | storial de versi | iones           |
| Versión 23.6.1    | Hace 2 meses     |                  |                 |
| Mejoras de rendin | niento y corre   | ecciones de err  | ores            |
|                   |                  |                  |                 |
| Previsualiza      | ción             |                  |                 |
| 1:01-7            | .al ≎ ∎          | 1:02 1           |                 |
| IDENTIT           | TIES             | <i>←</i>         | ENTRUST         |
| Pull down to      | refresh          |                  | Pull down to re |

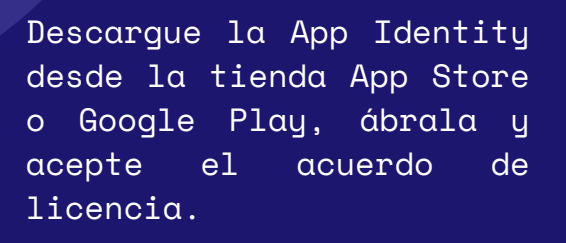

Desde su portátil o equipo de escritorio abra el código QR enviado a su correo.

A continuación, en la App de su dispositivo seleccione la opción "Escanee el código QR de su proveedor de identidad", permita el acceso y enfoque el QR en la cámara de su dispositivo.

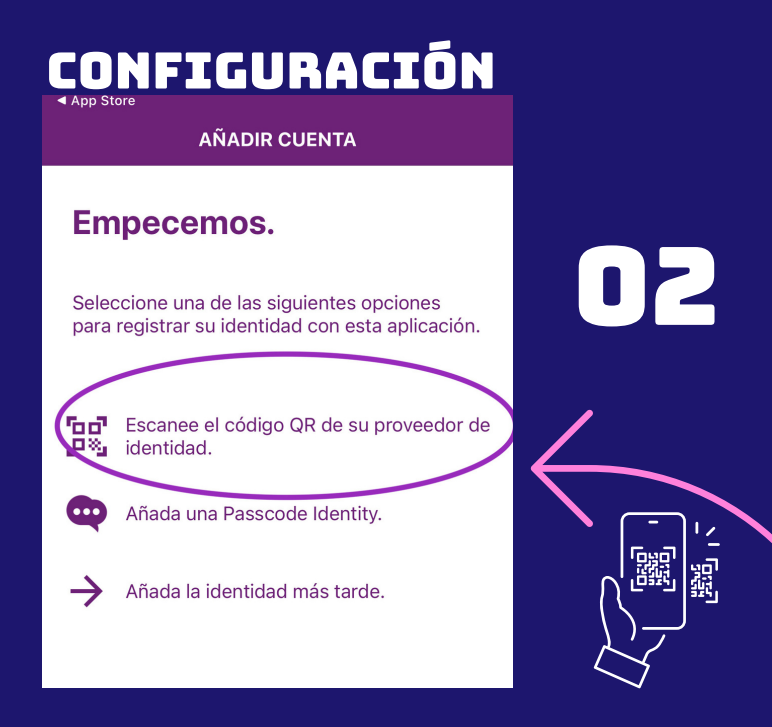

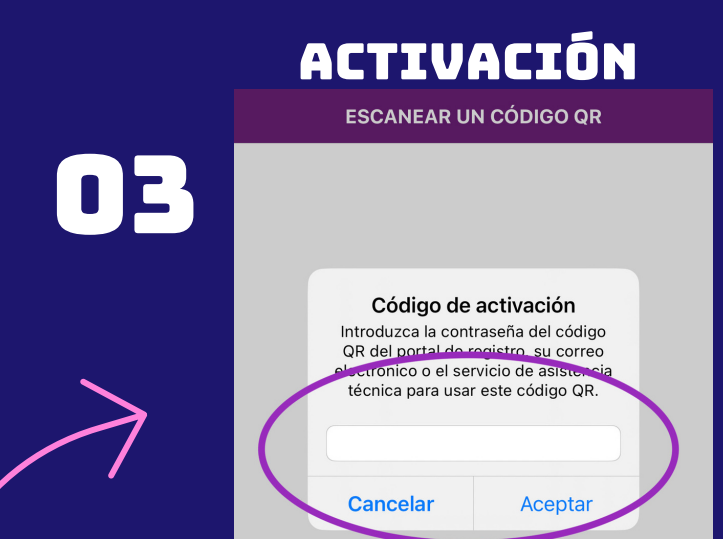

Digite el Code Password de 6 digitos enviado en este correo; "está justo debajo de la imagen con el código QR" y seleccione aceptar.

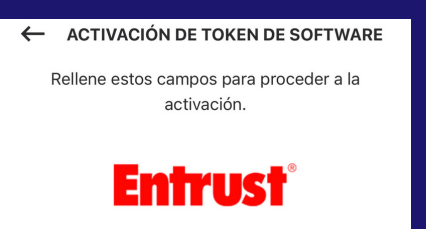

Valida la conexión con la URL del proveedor y luego seleccione activar. Si le aparece una "X" frente a la URL, deshabilite el wifi para hacer la activación a través de su plan de datos.

Nota:si usa iOS necesitará establecer un código de seguridad de 4 dígitos y confirmarlo, este será necesario para ingresar a la App.

|           | ¢.            | Nombre<br>Banrep                              |           |        |  |
|-----------|---------------|-----------------------------------------------|-----------|--------|--|
|           |               | URL del proveedor<br>https://totoro.banrep.go | v.co/igst |        |  |
|           | Confirme      | el PIN de identidad                           |           |        |  |
| PIN de id | dentidad Regl | las                                           |           | $\leq$ |  |
| ✓ anter   | REVERSO       | CONFIRMAR                                     |           |        |  |
|           |               |                                               | _         |        |  |

## HABILITACIÓN BIOMÉTRICA Y OPERATIVIDAD

04

| IDENTIDADES       |                   |               |  |  |
|-------------------|-------------------|---------------|--|--|
| TOKENS            |                   |               |  |  |
| O 180 3           | 304               | >             |  |  |
|                   |                   |               |  |  |
|                   |                   |               |  |  |
|                   |                   |               |  |  |
|                   |                   |               |  |  |
|                   |                   |               |  |  |
|                   |                   |               |  |  |
|                   |                   |               |  |  |
|                   |                   |               |  |  |
|                   |                   |               |  |  |
|                   |                   |               |  |  |
|                   |                   |               |  |  |
|                   | + Añadir id       | entidad       |  |  |
| ê 🌢               |                   | \$            |  |  |
| Identidades Accio | nes Escaneo de QR | Configuración |  |  |

Si su dispositivo cuenta con autenticación biométrica o facial, la App le ofrecerá la opción de activarla para su autenticación.

Automaticamente el software token queda activado. Si es usario nuevo, con su login y los 6 números que le aparecen en la App, ingrese a <u>WSEBRA</u> o <u>CARIBE</u> para establecer su PVN, el cual en adelante antepondrá a los 6 números del token.

Si necesita ayuda por favor llame a la linea de soporte 3431000. Si tuvo inconvenientes en este paso a paso, por favor escriba a la cuenta <u>usersebra@banrep.gov.co</u>